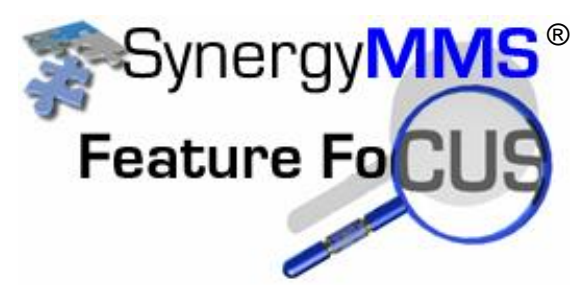

# Seeing the benefits of SynergyMMS

So your property has been using SynergyMMS for a month and

everybody has the hang of putting WR in, and likes it, but how do you see what has been entered and how does it affect what we do next month.

SynergyMMS has reports and through these reports you can pin point your worst areas and your worst problems. Fix and solve these issues and now you have time to tackle your preventive maintenance, or the special project that keeps getting put on the back burner.

SAI suggest the property view just a few reports to start with. Following we have detailed 1 then we show you how to run them.

| Prime Hotel                                                                                                    |                        |                          |                             |                      |                        |  |  |  |  |
|----------------------------------------------------------------------------------------------------|------------------------|--------------------------|-----------------------------|----------------------|------------------------|--|--|--|--|
| All (Open and Closed) Work Requests by Task Code                                                                                            |                        |                          |                             |                      |                        |  |  |  |  |
| 04/10/2008                                                                                                    |                        |                          |                             |                      |                        |  |  |  |  |
|                                                                                                    | De                     | tails from 04/10/        | 2008                        |                      |                        |  |  |  |  |
| Internal Calls: 164 Report Produced By: SAI   Guest Calls: 281 Report Reviewed By:   Occupied Rooms: No PMS data available Manager On Duty: |                        |                          |                             |                      |                        |  |  |  |  |
| Completed Guest Calls<br>Top Ten by Task Code                                                                                               | 04/10/2<br>Cnt / Avg N | 008 Prev<br>finutes Dnt/ | rious 7 Days<br>Avg Minutes | Previous<br>Ent / Av | : 30 Days<br>g Minutes |  |  |  |  |
| HG10001                                                                                                    | 15 7                   | 91                       | 8                           | 390                  | 9                      |  |  |  |  |
| EV20304                                                                                                    | 14 26                  | 5 26                     | 25                          | 47                   | 21                     |  |  |  |  |
| EV20308                                                                                                    | 13 24                  | 29                       | 28                          | 54                   | 29                     |  |  |  |  |
| HU10506                                                                                                    | 13 1,                  | 86                       | 15                          | 183                  | 16                     |  |  |  |  |
| HB10108                                                                                                    | 13 20                  | 58                       | 2/                          | 160                  | 25                     |  |  |  |  |
| HF 10/01                                                                                                    | 12 3.                  | 53                       | 31                          | 558                  | 25                     |  |  |  |  |
| HE 10405                                                                                                    | 12 27                  | 33                       | 10                          | 192                  | 17                     |  |  |  |  |
| H110301                                                                                                    | 12 24                  | /8                       | 18                          | 291                  | 22                     |  |  |  |  |
| HC10302                                                                                                    | 10 24                  |                          | 22                          | 91                   | 26                     |  |  |  |  |
| Others                                                                                                    | 158 24                 | , 1013                   | 23                          | 3776                 | 21                     |  |  |  |  |
| Sub Totat                                                                                                    | 280 2                  | 3 1658                   | 22                          | 5719                 | 20                     |  |  |  |  |

# SynergyMMS's Morning Report

The Morning report is generally one page that shows:

• Total wr for the specified day.

Most requested task by guest and internal calls.

 Duplicate calls their current status and duration

Rooms with repeat calls

regardless of the task.

This gives the reader a complete review of the day.

| Completed Internal Calls | 04/10/2008<br>Ent / Avg Minutes |    | Previous 7 Days |             | Previous 30 Days  |       |   |
|--------------------------|---------------------------------|----|-----------------|-------------|-------------------|-------|---|
| Top Ten by Task Code     |                                 |    | Dnt / A         | Avg Minutes | Ent / Avg Minutes |       |   |
| EF20604                  | 7                               | 1  | 8               | 1           | 10                | 1     |   |
| EH21300                  | 7                               | 1  | 10              | 1           | 61                | 4,233 |   |
| HF 10701                 | 6                               | 70 | 50              | 43          | 290               | 38    |   |
| HB10109                  | 6                               | 62 | 37              | 33          | 82                | 37    |   |
| HE10421                  | 5                               | 83 | 23              | 51          | 93                | 40    |   |
| EP20132                  | 5                               | 17 | 79              | 36          | 359               | 51    |   |
| HB10108                  | 4                               | 34 | 34              | 36          | 125               | 37    |   |
| EE20224                  | 4                               | 80 | 36              | 103         | 111               | 211   |   |
| EE20229                  | 4                               | 60 | 15              | 67          | 64                | 35    |   |
| HE10419                  | 4                               | 29 | 11              | 28          | 42                | 35    |   |
| Others                   | 98                              | 39 | 552             | 50          | 2507              | 120   |   |
| Sub Totak                | 150                             | 39 | 955             | 48          | 3744              | 168   | - |

| Duplicated | d "Guest" Calls for 04/10/2008                 |  |
|------------|------------------------------------------------|--|
|            | Provide la la la la la la la la la la la la la |  |

| Requested          | Guest          | Location         | Description                              |             | Status | Duration |
|--------------------|----------------|------------------|------------------------------------------|-------------|--------|----------|
| 2                  |                | 2326             | HU10504 - Bottle Opener                  |             | Closed | 1        |
| 2                  |                | 2326             | HU10504 - Bottle Opener                  |             | Closed | 2        |
|                    |                | Mul              | tiple "Guest" Calls by F                 | Room        |        |          |
| Location           | Guest          | Description      |                                          | Assigned To | Status | Duration |
| 1016               | Not Assigned   | HG10001 - Roo    | HG10001 - Room Make up                   |             | Closed | 10       |
|                    | Not Assigned   | HT 10307 - Toil  | et Paper2/2/=kleenex                     |             | Closed | 28       |
| Report Filter: Dat | e Opened >=200 | 8-03-11 and Date | Opened <= 2008-04-11, Guest=Al, Status=∕ | 4           |        |          |
|                    |                |                  |                                          |             |        |          |

04/11/2008 01:36:31 PM

## SynergyMMS's Summary by Location

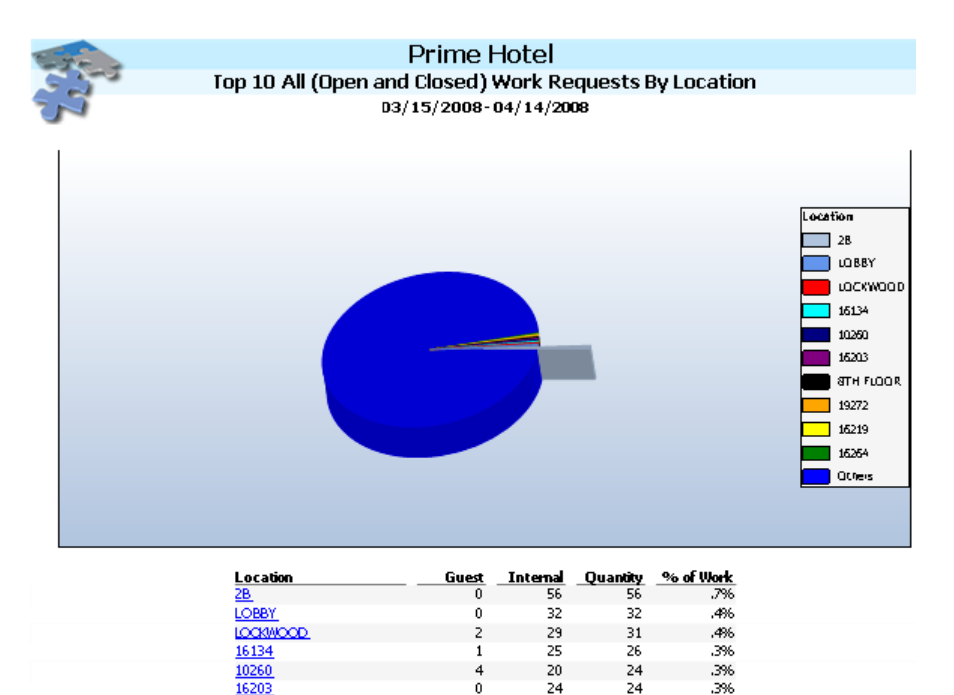

20

23

22

21

7088

7360

0

822

834

24

23

22

22

7910

8194

16203 8TH FLOOR

19272

16219

16264

Other

Totak

The Summary by Location report shows:

- Total wr for locations sorted by the worst.
- This report can be filtered by top 5, 10 (shown) or 20.

This shows areas that need special attention.

| SynergyMMS's | Summary | by | Task | Code |
|--------------|---------|----|------|------|
|--------------|---------|----|------|------|

.3%

.3%

.3%

.396

96*5*%

100.0%

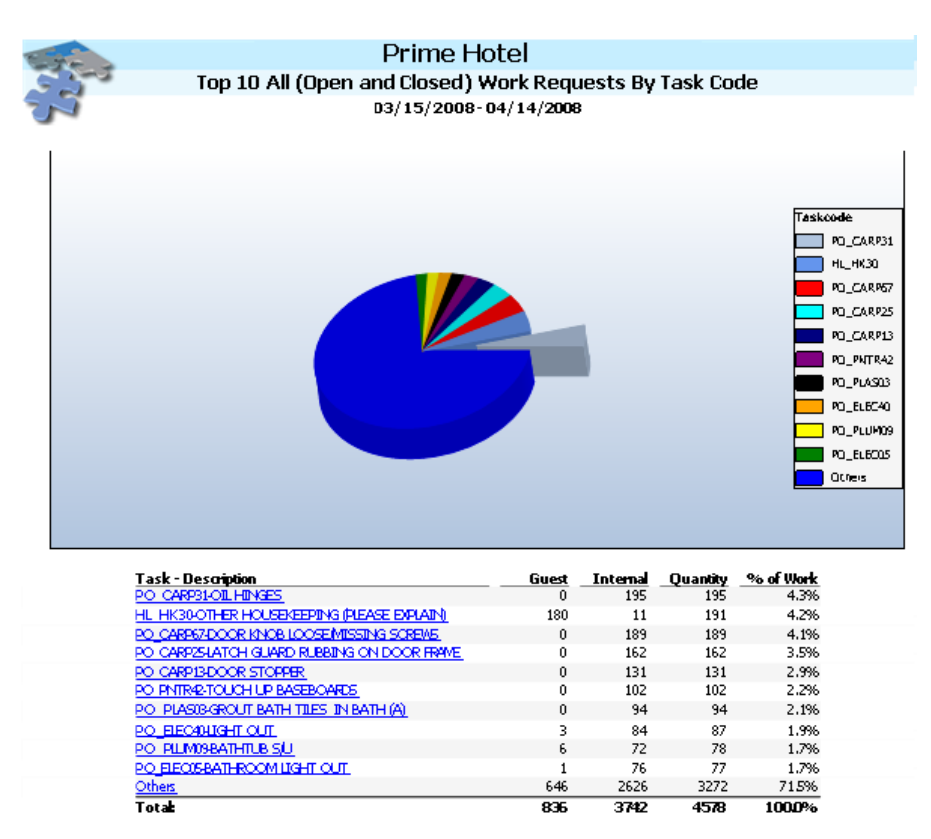

The Summary by Task Code report shows:

- Total wr for task codes sorted by the most reported item.
- This report can be filtered by top 5, 10 (shown) or 20.

This shows items that need special attention. This can also point to a need for preventive maintenance.

# SynergyMMS's Detail w Guest Info

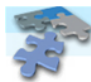

#### Prime Hotel Open Work Requests By Assigned To (Includes Guest Info) 04/01/2008 - 04/14/2008

| Assigned To    | Dpened           | Completed        | Status     | Guest | WR #   | Location                | Task - Description                                                                                 | From      | To       | Trade       |
|----------------|------------------|------------------|------------|-------|--------|-------------------------|----------------------------------------------------------------------------------------------------|-----------|----------|-------------|
| Buckley, Marty | 04/03/2008 16:11 |                  | Dispatched |       | 163863 | Tin Shop                | PO3405 - BO: Miscellaneous Repairs                                                                 | PROPOPS   | PROPOPS  | ENGINEER    |
|                |                  |                  |            |       |        |                         |                                                                                                    | Subtotal: |          | 1           |
| Calcote, Benny | 04/11/2008 14:54 |                  | Open       |       | 166162 | 1747                    | PO3902 - SP: Deliver furniture - Desk chair                                                        | HOUSEKEEP | PROPOPS  | PROJECT     |
|                |                  |                  |            |       |        |                         |                                                                                                    | Subtotal: |          | 1           |
| Caputo, Joe    | 04/03/2008 15:21 | 04/03/2008 15:21 | Completed  |       | 163828 | Business Center         | PO3262 - WR : Electrical Miscellaneous - add a new<br>network line to print room                   | PROPOPS   | PROPOPS  | ELECTRICAL  |
|                | 04/07/2008 09:46 | 04/07/2008 09:46 | Completed  |       | 164940 | North West Exhibit Hall | PO3202 - BR : Pick-up extension cord \powerstrip -<br>pickup power cords                           | PROPOP5   | PROPOPS  | ELECTRICAL  |
|                | 04/07/2008 09:47 | 04/07/2008 09:48 | Completed  |       | 164942 | North West Exhibit Hall | PO3262- WR: Electrical Miscellaneous - pickup<br>internet lines                                    | PROPOP5   | PROPOPS  | ELECTRICAL  |
|                | 04/07/2008 11:59 | 04/07/2008 11:59 | Completed  |       | 165009 | Parking Garage          | PO3262 - WR: Electrical Miscellaneous - test call<br>station speakers                              | PROPOPS   | PROPOPS  | ELECTRICAL  |
|                | 04/07/2008 16:17 | 04/07/2008 16:17 | Completed  |       | 165076 | 1679                    | PO3262 - WR: Electrical Miscellaneous - add plasma<br>ty in room per Kathy Hannagan                | PROPOPS   | PROPOPS  | ELECTRICAL  |
|                | 04/10/2008 16:26 | 04/10/2008 16:26 | Completed  |       | 165978 | 2nd Basement            | PO3262 - WR: Electrical Miscellaneous - check and<br>replace fan motor computer room condenser unt | PROPOPS   | PROPOPS  | ELECTRICAL  |
|                | 04/10/2008 16:26 | 04/10/2008 16:26 | Completed  |       | 165980 | TV Shop                 | PO3287 - WR: TV Repair - tv shop repairs                                                           | PROPOPS   | PROPOPS  | ELECTRICAL  |
|                |                  |                  |            |       |        |                         |                                                                                                    | Subtotal: |          | 7           |
| Centeno, Juan  | 04/14/2008 08:50 |                  | Open       | cj    | 166813 | Athletic Club           | PO3262 - WR : Electrical Miscellaneous - treadmills<br>no power                                    | HOUSEKEEP | PROPOPS  | ELECTRICAL  |
|                | 04/14/2008 09:44 |                  | Open       | cj    | 166822 | 553                     | PO3213 - OC: Ceiling Bulb is out                                                                   | HOUSEKEEP | PROPOPS  | ELECTRICAL  |
| -              |                  |                  |            |       |        |                         |                                                                                                    | Subtotal: |          | 2           |
| Dameron, Kevin | 04/04/2008 10:23 |                  | Dispatched |       | 164137 | 2037                    | PO3288 - WR: Valve MotorRepair - replace valve<br>motor                                            | PROPOPS   | PROPOPS  | ELECTRICAL  |
|                | 04/13/2008 13:31 | 04/13/2008 13:31 | Completed  |       | 166631 | 552                     | PO3227 - OC: Night Table Bulb out                                                                  | HOUSEKEEP | PROPOPS  | ELECTRICAL  |
|                | 04/45/0000-44-40 | 04/45/0000-44-40 | ~          |       | 100000 | 770                     | poppo which would would be a sub-                                                                  | LIQUEDATE | 00.00000 | CI COTOTONI |

The Detail w Guest Info report shows:

This report shows specific details about each of the reported work request.

We have sorted this by Assigned to and could print off separate pages for each employee that they can take with them beginning their shift for the day.

### How to Run these reports

In SynergyMMS select Reports from the Toolbox, then select Work Request.

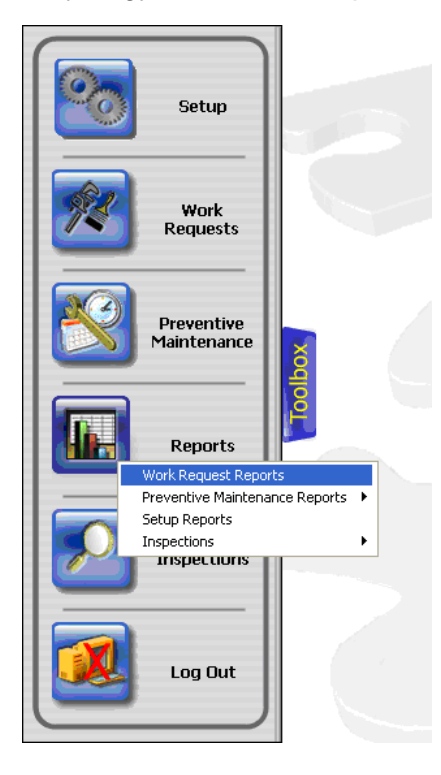

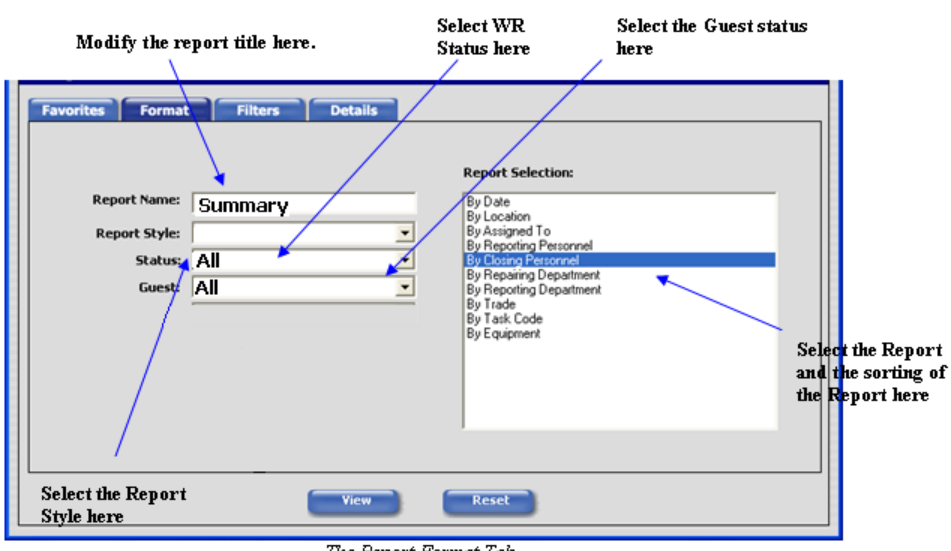

The Report Format Tab

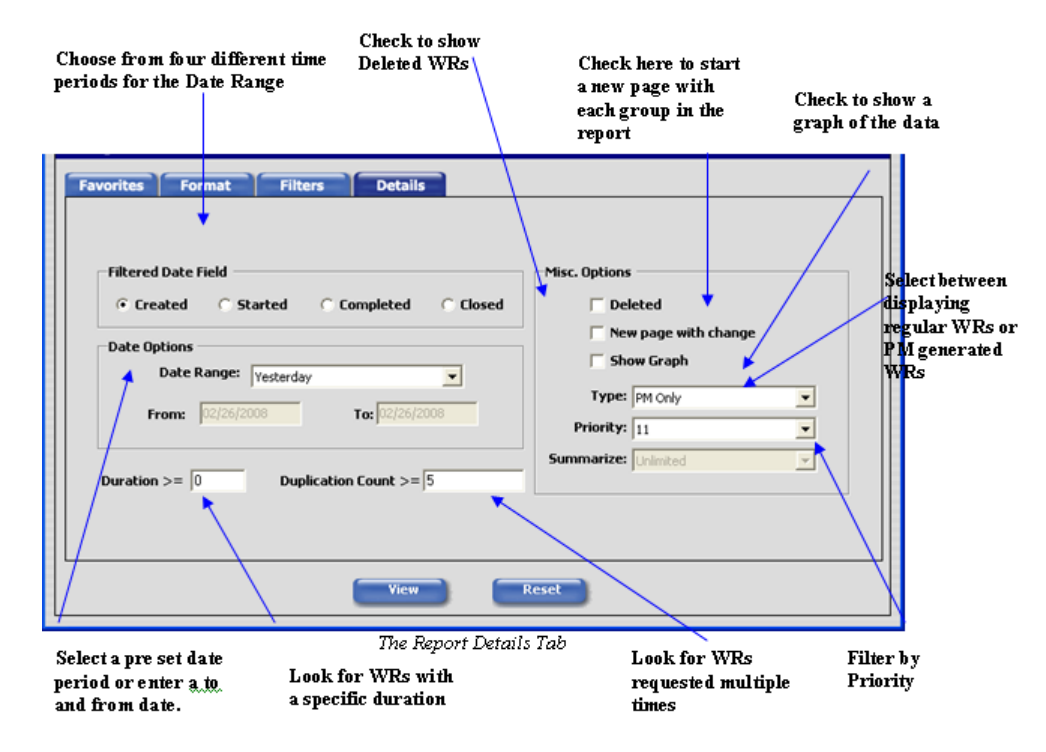

The above screens have been taken from the manual to detail all of the options you have available. We have not applied any filters to the reports so the filters tab is not displayed, See the manual for details on this.

### Morning Report -

Style = Morning Report Status = All Guest = All Report Selection = By Task Code Date Range = Yesterday. \* everything else is default.

Summary By Location

Style = Summary Status = All Guest = All Report Selection = By Location Date Range = Last 30 Days Show Graph = Checked Summaries = top 10 \* everything else is default.

### Summary By Task code

Style = Summary Status = All Guest = All Report Selection = By Task Code Date Range = Last 30 Days Show Graph = Checked Summaries = top 10 \* everything else is default.

Detail w Guest Info By Assigned To

Style = Detail w Guest Info Status = All Guest = All Report Selection = By Assigned To Date Range = Last 30 Days \* everything else is default.

# Favorites

Favorites allows a users to save the above settings as a report.

Once you have a look to a report and want to save it simply go to the Favorites tab and fill in the name, then click save. Form this point forward you will be able to load the reports screen and select the favorite instead of having to reset up the details of the report SynergyMMS remembers them for you.

Favorites are user specific.

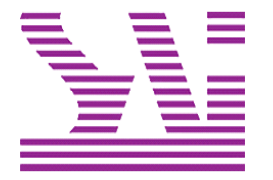

Systems Associates, Inc. 500 Lehman Ave. Bowling Green, OH 43402 419-354-3900 www.saicorporate.com